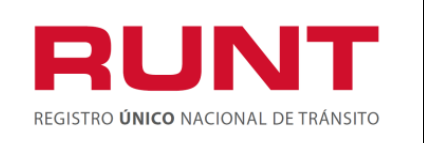

Proceso Asociado: Gestión de Servicios de Información Código: SG.I.219 Versión: 3

Página: 1 de 31

|             | CONTROL DE CAMBIOS                                           |                                                             |                                                      |                                      |                                                                                                    |  |  |
|-------------|--------------------------------------------------------------|-------------------------------------------------------------|------------------------------------------------------|--------------------------------------|----------------------------------------------------------------------------------------------------|--|--|
| Versi<br>ón | Elaborado por                                                | Revisado Por                                                | Aprobado por                                         | Fecha de<br>Modificación<br>aprobada | Descripción de las Modificaciones                                                                                                    |  |  |
| 1           | Alejandra<br>Galeano Cargo:<br>Analista de<br>Procedimientos | Alberto Quevedo<br>Barragán Cargo:<br>Jefe de<br>requisitos | Orlando Patiño<br>Silva<br>Cargo: Gerente<br>General | 23-09-2013                           | Elaboración inicial del documento                                                                                                    |  |  |
| 2           | Alejandra<br>Galeano Cargo:<br>Analista de<br>Procedimientos | Alberto Quevedo<br>Barragán<br>Cargo: Jefe de<br>requisitos | Delia Flechas<br>Cargo: Gerente<br>de proyecto       | 14-11-2013                           | Se ajusta por observaciones remitidas<br>por Ministerio de Transporte, a través del<br>Dr. David Becerra, en correo del 01 y 14<br>de 2013                            |  |  |
| 3           | Alejandra<br>Galeano Cargo:<br>Analista de<br>Procedimientos | Alberto Quevedo<br>Barragán<br>Cargo: Jefe de<br>requisitos | Delia Flechas<br>Cargo: Gerente<br>de proyecto       | 19-11-2013                           | Se ajusta por observaciones realizadas<br>por el Ministerio de Transporte a traves<br>del Dr. Lazaro Dimas Gonzalez<br>Avellaneda en reunion del 18 de nov de<br>2013 |  |  |
|             |                                                              |                                                             |                                                      |                                      |                                                                                                    |  |  |
|             |                                                              |                                                             |                                                      |                                      |                                                                                                    |  |  |
|             |                                                              |                                                             |                                                      |                                      |                                                                                                    |  |  |

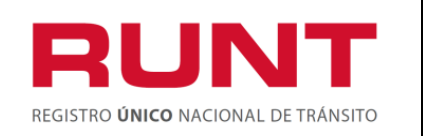

Proceso Asociado: Gestión de Servicios de Información Código: SG.I.219 Versión: 3 Página: 2 de 31

# TABLA DE CONTENIDO

| 1. | OBJETIVO                                                    | 3 |
|----|-------------------------------------------------------------|---|
| 2. | ALCANCE                                                     | 3 |
| 3. | DESCRIPCIÓN                                                 | 3 |
| 4. | GUÍA DE MOVILIZACIÓN O TRÁNSITO DE LA MAQUINARIA POR PORTAL | 5 |

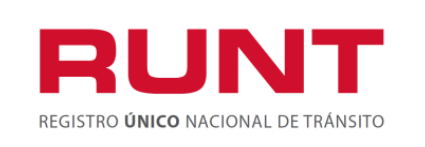

# 1. Objetivo

Proporcionar una guía detallada a los ciudadanos o propietarios de maquinaria, para realizar el registro de los datos específicos pertenecientes a una solicitud de **Guía de movilización o Tránsito de la maquinaria agrícola, Industrial y de construcción autopropulsada**, que pertenezca a las subpartidas arancelarias que se detallan a continuación:

8429.11.00.00, 8429.19.00.00, 8429.51.00.00 8429.52.00.00, 8429.59.00.00, 8431.41.00.00, 8431.42.00.00 y 8905.10.00.00.

# 2. Alcance

Inicia con la selección del trámite en el aplicativo HQ-RUNT Guía de movilización de la maquinaria y termina con la pantalla de confirmación de la solicitud registrada.

# 3. Descripción

A continuación se detallan las diversas actividades a realizar por parte de los actores encargados de atender el registro de una solicitud de trámite de **Guía de movilización de la maquinaria**, la cual está asociada a una maquinaria, a un solicitante y a un resultado.

# Es importante tener en cuenta que:

- La presentación de los procedimientos está en el mismo orden en el cual el menú se visualiza dentro de la aplicación HQ-RUNT.
- Los campos de color salmón que aparecen dentro de cada una de las pantallas, son obligatorios, el no ingreso de información en los mismos, genera un mensaje informativo y no permite continuar con el proceso.
- La descripción de este proceso inicia después que el usuario del sistema RUNT, que se encargará de la realización del trámite o solicitud, se encuentra autenticado, es decir ha registrado su usuario, contraseña y huella digital (Instructivo Ingreso Aplicativo HQ-RUNT).
- El símbolo 🗋 antepuesto a un campo indica que el campo es de doble digitación. Si el campo no coincide, luego de digitar la información dos veces, cambia a color rosado

Si las dos digitaciones coinciden, el campo cambia a color verde

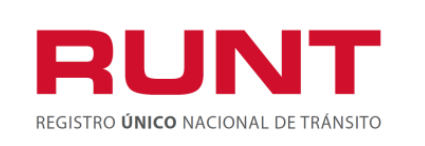

Proceso Asociado: Gestión de Servicios de Información Código: SG.I.219 Versión: 3 Página: 4 de 31

• En los campos de fecha, se presenta el ícono una que permite buscar una fecha. Dé clic sobre este ícono y el sistema despliega una ventana con el mes actual.

|    |     |     |        |     |     | ш   |      |
|----|-----|-----|--------|-----|-----|-----|------|
| ~~ |     | jul | io, 20 | 011 |     | >>  | x    |
|    | lun | mar | mié    | jue | vie | sáb | dom  |
| 27 | 27  | 28  | 29     | 30  | 1   | 2   | 3    |
| 28 | 4   | 5   | 6      | 7   | 8   | 9   | 10   |
| 29 | 11  | 12  | 13     | 14  | 15  | 16  | 17   |
| 30 | 18  | 19  | 20     | 21  | 22  | 23  | 24   |
| 31 | 25  | 26  | 27     | 28  | 29  | 30  | 31   |
| 32 | 1   | 2   | 3      | 4   | 5   |     | 7    |
|    |     |     |        |     |     | Т   | oday |

Con los botones < y <br/>> puede desplazarse un mes adelante y atrás. Con los botones <br/> y <br/>> puede desplazarse un año adelante y atrás.

Al dar clic sobre la fecha deseada, el sistema transfiere la información al campo desde el cual se hizo el llamado

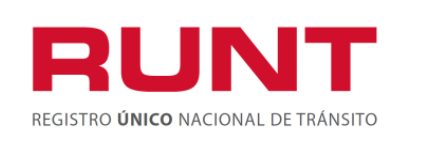

Proceso Asociado: Gestión de Servicios de Información Código: SG.I.219 Versión: 3 Página: 5 de 31

# 4. Guía de movilización o Tránsito de la maquinaria por portal

A través de esta funcionalidad, se permite al ciudadano o propietario de la maquinaria, realizar la solicitud de la guía de movilización o tránsito de la maquinaria, el cual corresponde al documento que autoriza su traslado o el de sus partes, ya sea que se movilicen por sus propios medios o como carga. Esta maquinaria puede o no estar matriculada en el RUNT y debe pertenecer a las siguientes subpartidas:

8429.11.00.00, 8429.19.00.00, 8429.51.00.00 8429.52.00.00, 8429.59.00.00, 8431.41.00.00, 8431.42.00.00 y 8905.10.00.00.

#### Paso 1

Ingrese a la página del RUNT: http://www.runt.com.co/

Seleccione la opción 'HQ\*RUNT'

| El RUNT le recuerda s | us notificaciones a tiempo                                                                                                    |                                                                                                    |                           |                                                                 |
|-----------------------|----------------------------------------------------------------------------------------------------|----------------------------------------------------------------------------------------------------|---------------------------|-----------------------------------------------------------------|
|                       | PROSPERIDAD<br>PARA TODOS                                                                                                    | Quiénes Somos Multim                                                                                                    | edia Preguntas Frecuentes | s Documentos   Mapa del sitio                                   |
|                       | Ciudad                                                                                                    | anos 🛛 Ministerio de Transporte                                                                                                    | Organismos de Tránsito    | Otros actores Contáctenos                                       |
|                       |                                                                                                    |                                                                                                    |                           |                                                                 |
|                       |                                                                                                    |                                                                                                    | E                         | Notificaciones<br>Judiciales                                    |
|                       |                                                                                                    |                                                                                                    | Act                       | iores Habilitados<br>el RUNT                                    |
| 1 2 3 4               | 5<br>1                                                                                                    |                                                                                                    | Cer                       | Cambia<br>rtificadode revisión<br>rnicomecánica                 |
| Versión<br>Mövil      | Auditorias de Seguridad de la<br>Consulte <u>aquí</u> la lista de empresas<br>realización de las auditorias de Seg<br>servicios Web | Información<br>seleccionadas para la<br>uridad de la Información de los                                                                                                    | Archivo de notas          | Consulta Ciudadana<br>RUNT                                      |
| RUNT                  | Åctualizados                                                                                                    | REFUGIE CALORINA<br>LINEAR DE COLORINA<br>LINEAR DE COLORINA DE COLORINA<br>LINEAR DE COLORINA<br>LINEAR DE COLORINA<br>LIN |                           | Banco de Preguntas<br>y Respuestas!<br>Resolución 12379 de 2012 |

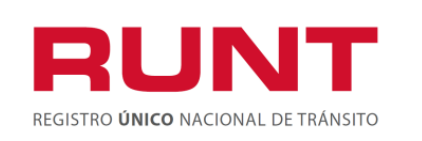

Proceso Asociado: Gestión de Servicios de Información

Código: SG.I.219 Versión: 3 Página: 6 de 31

#### Se desplegara la siguiente pantalla:

| Política de los Sistemas de Gestión de Calidad y Seguridad de la<br>Información                                                                                                    |
|----------------------------------------------------------------------------------------------------|
| Política de los Sistemas de Gestión de Calidad y Seguridad de la Información<br>Nos comprometemos a gestionar en línea los trámites de tránsito y transporte concesionados<br>de forma segura, oportuna y según las disposiciones legales vigentes. Nos esforzaremos por                                                                                            |
| actualización de tecnologías, la gestión de los riesgos de los activos de información y la mejora continua de los Sistemas de Gestión de Calidad y Seguridad.                                                                                                    |
| Para ingresar al aplicativo HQ-RUNT, es necesario que Ud conozca la Políticas de tratamiento<br>de la información personal de la CONCESION RUNT S.A, que se encuentran publicadas en<br><u>este link</u> , Si acepta las condiciones allí expuestas, haga clic en Aceptar, de lo contrario<br>infórmenos a través del procedimiento establecido en dicho documento. |
| Aceptar Abandonar                                                                                                    |

Seleccionar la opción Aceptar y el sistema muestra la siguiente pantalla:

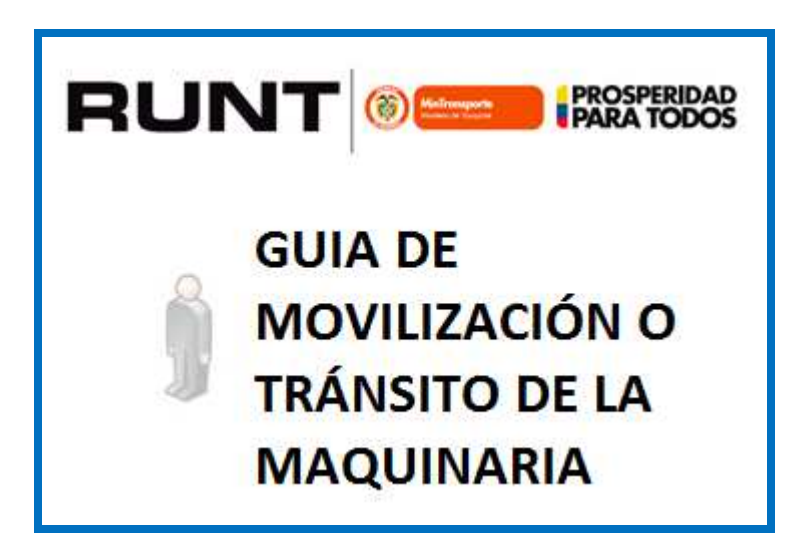

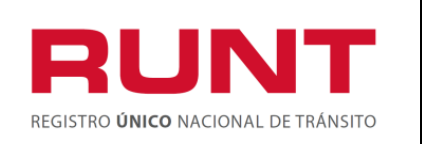

A continuación seleccione la opción de: Consultar ciudadano ingreso Guía de Movilización

| Consultar ciud           | Consultar ciudadano ingreso guía de movilización |                      |        |  |  |  |  |
|--------------------------|--------------------------------------------------|----------------------|--------|--|--|--|--|
| Ingresar datos ciudadano |                                                  |                      |        |  |  |  |  |
| Datos del ciudadano      |                                                  |                      |        |  |  |  |  |
| Tipo de documento:       | Seleccione Una opción · 🗸                        | Número de documento: |        |  |  |  |  |
| Nombre/Razón social:     |                                                  |                      |        |  |  |  |  |
|                          |                                                  |                      | Buscar |  |  |  |  |

# Datos del Formulario

# Tipo documento del ciudadano:

Campo obligatorio, lista desplegable con los tipos de documento. Seleccione el tipo de documento del ciudadano solicitante de la guía de movilización.

#### Nro. Documento del ciudadano:

Campo obligatorio, diligencie el número de documento del ciudadano solicitante de la guía de movilización, sin puntos, separaciones o caracteres especiales.

A continuación registre la información requerida:

- Tipo de documento
- Número de documento

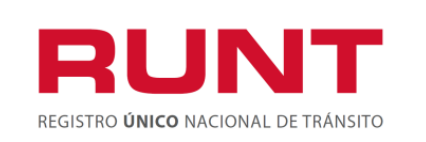

Si el ciudadano solicitante no se encuentra registrado en el RUNT, el sistema lo indicará a través del siguiente mensaje informativo de error:

"No se encontró registrado en RUNT el ciudadano con tipo de identificación <tipo de identificación> y número de identificación <número de identificación>, o se encontró en RUNT, pero no se encuentra en estado ACTIVA"

En el caso que no se registren la totalidad de los datos obligatorios, el sistema lo indicará a través del siguiente mensaje informativo de error:

# "Hay campos obligatorios sin ingresar"

En caso contrario, ósea que el ciudadano se encuentre registrado en el RUNT, el sistema despliega la siguiente pantalla, para que sea diligenciada por el usuario del sistema (ciudadano).

| Solicitar Guí                    | Solicitar Guía de Movilización o Tránsito de la maquinaria |                 |        |  |  |  |
|----------------------------------|------------------------------------------------------------|-----------------|--------|--|--|--|
| Ingresar datos solio             | tiud                                                       |                 |        |  |  |  |
| Datos de la maqui                | inaria                                                     |                 |        |  |  |  |
| Nro. único de<br>identificación: |                                                            | Nro. Motor:     |        |  |  |  |
| Nro. VIN:                        |                                                            | Nro. de Chasis: |        |  |  |  |
| Nro. de Serie:                   |                                                            |                 |        |  |  |  |
|                                  |                                                            |                 | Buscar |  |  |  |

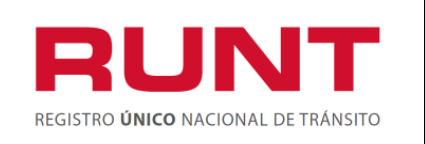

#### Datos del Formulario

# Nro. Único de identificación:

En este campo se registra el Número Único de Identificación de la maquinaria agrícola, industrial y de construcción autopropulsada a la cual se le va a realizar la solicitud. Es obligatorio si no se ingresa número de motor o número de VIN o número de chasis o número de serie.

#### Nro. VIN:

En este campo se registra el VIN de la maquinaria a cual se le va a realizar la solicitud.

#### Nro. Serie:

En este campo se registra el número de serie la maquinaria a la cual se le va a realizar la solicitud.

#### Nro. Motor:

En este campo se registra el número de motor la maquinaria a la cual se le va a realizar la solicitud.

#### Nro. Chasis:

En este campo se registra el número de chasis de la maquinaria a la cual se le va a realizar la solicitud.

#### Buscar:

Cuando se presiona este botón Buscar, el sistema examina el registro de la información ingresada en la base de datos del RNMA para iniciar la atención del trámite.

#### Paso 2

Diligencie la información requerida para la maquinaria a la que se le va a realizar el trámite; los campos requieren de doble digitación (por tratarse de un campo marcado con

la flecha de color azul a la izquierda del mismo). Al terminar la primera digitación

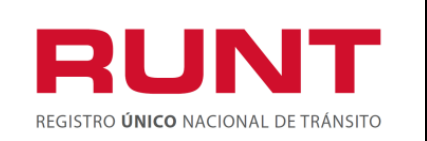

Buscar

del datos a ingresar se debe utilizar la tecla **Tabulador**, con lo cual la información registrada en el campo desaparece, dándole paso a la segunda digitación sobre el mismo campo; si las dos digitaciones son coincidentes la casilla se tornará de color verde claro, si por el contrario las dos digitaciones no son coincidentes el fondo será de color rosa y el campo quedará vacío hasta que las dos digitaciones sean coincidentes. Una vez

diligenciada correctamente esta información, dé clic al botón

| Solicitar Guía de                | Solicitar Guía de Movilización o Tránsito de la maquinaria |                 |        |  |  |  |
|----------------------------------|------------------------------------------------------------|-----------------|--------|--|--|--|
| Ingresar datos solicitud         |                                                            |                 |        |  |  |  |
| Datos de la maquinaria           |                                                            |                 |        |  |  |  |
| Nro. único de<br>identificación: | MA000205                                                   | Nro. Motor:     | •      |  |  |  |
| Nro. VIN:                        | •                                                          | Nro. de Chasis: | •      |  |  |  |
| Nro. de Serie:                   |                                                            |                 |        |  |  |  |
|                                  |                                                            |                 | Buscar |  |  |  |

• Cuando el usuario ingresa el número único de identificación: El sistema busca en la base de datos y encuentra información de la maquinaria (En estado registrado o activo), se despliega la siguiente pantalla:

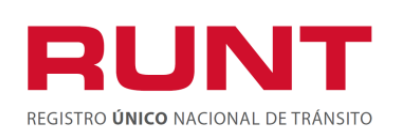

Proceso Asociado: Gestión de Servicios de Información Código: SG.I.219

Versión: 3 Página: 11 de 31

| in paters pasivos                                                                                                    |                                                                              |                                                                                                    |                             |
|----------------------------------------------------------------------------------------------------|------------------------------------------------------------------------------|----------------------------------------------------------------------------------------------------|-----------------------------|
| Número único de<br>identificación:                                                                                                    | MA000688                                                                     | Número de motor:                                                                                         | haruß                       |
| Número VIN:                                                                                                    | PARK JUN MING                                                                | Número de serie:                                                                                         | СОКІТО                      |
| Número de Chasis:                                                                                                    | KL1MM6108BC318554                                                            | Tipo de documento del solicitante:                                                                       | - Seleccione Una opción - 💌 |
| Número de documento<br>del solicitante:                                                                                                    |                                                                              | Nombre/Razón social<br>del solicitante:                                                                  | No encontrada               |
| Nro.(s) de CUPL:                                                                                                    | Haga click en el botón<br>Agregar<br>Agregar                                 | Color:                                                                                                   | BLANCO                      |
| Clasificación de la<br>subpartida arancelaria:                                                                                                    |                                                                              | Fecha de expedición:<br>(dd/mm/aaaa)                                                                     | 18/06/2013                  |
| Fecha de vencimiento:<br>(dd/mm/aaaa)                                                                                                    |                                                                              | Empresa de habilitación del<br>dispositivo:                                                              | GPS UBICATE                 |
| Nro. de identificación                                                                                                    | 1852                                                                         | Nro. de identificación<br>o serie del GPS de                                                             |                             |
| o serie del GPS de fab                                                                                                    | rica:                                                                        | proveedor nacional:                                                                                      |                             |
| o serie del GPS de fáb<br>Guía de movilizad                                                                                                    | rica:<br>:ión                                                                | proveedor nacional:                                                                                      |                             |
| o serie del GPS de fáb<br>Guía de movilizat<br>Departamento de origen                                                                                        | rica:<br>ción<br>I: – Seleccior                                              | proveedor nacional:<br>ne Una opción                                                                     |                             |
| o serie del GPS de fab<br>Guía de movilizar<br>Departamento de origen<br>Sitio origen:                                                                       | rica:<br>:ión<br>:: – Seleccior<br>– Seleccior                               | proveedor nacional:<br>ne Una opción<br>ne Una opción                                                    |                             |
| o serie del GPS de fab<br>Guía de movilizad<br>Departamento de origen<br>Sitio origen:<br>Departamento destino:                                              | rica:<br>:ión<br><sup>II</sup> – Seleccior<br>– Seleccior<br>– Seleccior     | proveedor nacional:<br>ne Una opción<br>ne Una opción<br>ne Una opción                                   |                             |
| o serie del GPS de fab<br>Guía de movilizar<br>Departamento de origen<br>Sitio origen:<br>Departamento destino:<br>Sitio destino:                            | rica:<br>ción<br>k: – Seleccior<br>– Seleccior<br>– Seleccior<br>– Seleccior | proveedor nacional:<br>ne Una opción<br>ne Una opción<br>ne Una opción                                   | •                           |
| o serie del GPS de fab<br>Guía de movilizad<br>Departamento de origen<br>Sitio origen:<br>Departamento destino:<br>Sitio destino:<br>Descripción de la Ruta: | rica:<br>ción<br>N: – Seleccior<br>– Seleccior<br>– Seleccior<br>– Seleccior | proveedor nacional:<br>ne Una opción<br>ne Una opción<br>ne Una opción<br>ne Una opción<br>ne Una opción |                             |

• Cuando el usuario ingresa alguno de los guarismos: el sistema consulta la maquinaria asociada al número de motor, número de serie, número de chasis y/o número VIN ingresados y la maquinaria se encuentra registrada, se despliega la siguiente pantalla:

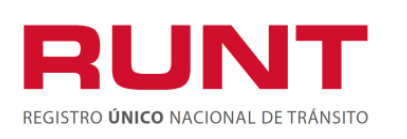

Proceso Asociado: Gestión de Servicios de Información Código: SG.I.219 Versión: 3

Página: 12 de 31

| tesultado de la busqueda                                             |                                               |                                      |                     |                     |
|----------------------------------------------------------------------|-----------------------------------------------|--------------------------------------|---------------------|---------------------|
| Nro. único de identificación                                         | Nro. VIN                                      | Nro. serie                           | Nro. chasis         | Nro. motor          |
| <u>MI111111</u>                                                      | <u>4589666666661</u>                          | <u>157584895677</u>                  | <u>157584895677</u> | <u>157584895677</u> |
| MA111112                                                             | <u>789586966666</u>                           | <u>157584895677</u>                  | <u>157584895677</u> | <u>157584895677</u> |
| Si ninguna de las maquinarias c<br>desea registrar la guía de movili | onsultadas correspon<br>zación, seleccione la | de con la que se<br>opción "Agregar" | Agregar             |                     |

El usuario selecciona la maquinaria a la cual requiere solicitar la guía de movilización, el sistema despliega la siguiente pantalla:

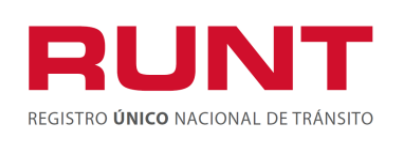

Proceso Asociado: Gestión de Servicios de Información Código: SG.I.219

Versión: 3 Página: 13 de 31

| 1.1 Datos básicos                               |                                       |              |                                                                     |                         |   |
|-------------------------------------------------|---------------------------------------|--------------|---------------------------------------------------------------------|-------------------------|---|
| Número único de<br>identificación:              | MA000688                              |              | Número de motor;                                                    | haru8                   |   |
| Número VIN:                                     | PARK JUN MIN                          | 3            | Número de serie:                                                    | COKITO                  |   |
| Número de Chasis:                               | KL1MM61088C3                          | 18554        | Tipo de documento del solicitante:                                  | Seleccione Una opción - | • |
| Número de documento<br>del solicitante:         |                                       |              | Nombre/Razón social<br>del solicitante:                             | No encontrada           |   |
| Nro.(s) de CUPL:                                | Haga click en e<br>Agregar<br>Agregar | l botón      | Color:                                                              | BLANCO                  |   |
| Clasificación de la<br>subpartida arancelaria:  |                                       |              | Fecha de expedición:<br>(dd/mm/aaaa)                                | 18/06/2013              |   |
| Fecha de vencimiento<br>(dd/mm/aaaa)            | p:                                    |              | Empresa de habilitación del<br>dispositivo:                         | GPS UBICATE             |   |
| Nro. de identificación<br>o serie del GPS de fá | 1652<br>brica:                        |              | Nro. de identificación<br>o serie del GPS de<br>proveedor nacional: |                         |   |
| Guia de moviliza                                | nción                                 |              |                                                                     |                         |   |
| Departam <mark>en</mark> to de orige            | en:                                   | - Seleccione | Una opción                                                          |                         | • |
| Sitio origen:                                   | ſ                                     | - Seleccione | Una opción                                                          |                         | • |
| Departamento destino:                           | · .                                   | - Seleccione | Una opción                                                          |                         | • |
| Sitio destino:                                  | F                                     | - Seleccione | Una opción                                                          |                         | • |
|                                                 |                                       |              |                                                                     |                         |   |

• Cuando la maquinaria no se encuentre en el sistema: el aplicativo da la opción 'Agregar', dependiendo de un parámetro, y si está habilitado se permite el ingreso de la información de la maquinaria, despliega la siguiente pantalla:

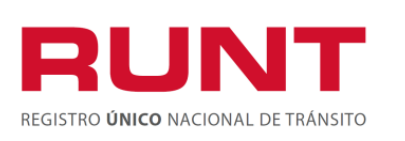

Proceso Asociado: Gestión de Servicios de Información Código: SG.I.219

Versión: 3 Página: 14 de 31

| atos de la maquina                          | iria                    |                                               |                             |
|---------------------------------------------|-------------------------|-----------------------------------------------|-----------------------------|
| Tipo de registro                            | M-Maquinaria            | Tipo documento<br>procedencia:                | - Seleccione Una opción - 💌 |
| Nro, documento<br>procedencia:              |                         | Fecha documento<br>procedencia:               |                             |
| Nro. motor:                                 | •                       | Nro. serie:                                   | •                           |
| Nro: VIN:                                   | •                       | Marca:                                        | - Seleccione Una opción - 💌 |
| Línea:                                      | Seleccione Una opción 💌 | Año modelo:                                   | Seleccione Una opción 🔽     |
| Año fabricación:                            | Seleccione Una opción   | Clase maquinaria                              | Seleccione Una opción 🗙     |
| Tipo maquinaria:                            | Seleccione Una opción 💌 | Tipo combustible:                             | Seleccione Una opción       |
| Peso:                                       |                         | Rodaje:                                       | Seleccione Una opción 🗸     |
| Alto:                                       |                         | Largo:                                        |                             |
| Ancho:                                      |                         | Sub-partida<br>arancelaria:                   | - Seleccione Una opción - 💌 |
| Origen maquinaria                           | Seleccione Una opción 💌 | Color:                                        | Rojo                        |
| Nro. identificación o<br>serie GPS fábrica: |                         | Nro. identificación o<br>serie GPS proveedor: |                             |
| Empresa habilitación<br>dispositivo GPS:    | Seleccione Una opción   |                                               |                             |

# Paso 3

Diligencie la información de los datos requeridos para generar la guía de movilización

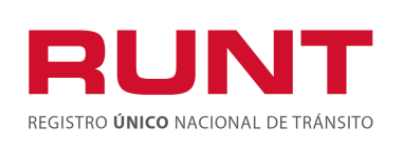

Proceso Asociado: Gestión de Servicios de Información Código: SG.I.219 Versión: 3 Página: 15 de 31

• Cuando con los filtros de búsqueda el sistema encuentra la maquinaria.

| 1. Solicitud de guía d                            | e movilización . |                                         |                                |
|---------------------------------------------------|------------------|-----------------------------------------|--------------------------------|
| 1.1 Datos básicos                                 |                  |                                         |                                |
| Número único de<br>identificación:                | MA000205         | Número de motor:                        | MOTMAQ088                      |
| Número VIN:                                       | VINMAQ088        | Número de serie:                        | SERMAQ088                      |
| Número de Chasis:                                 | CHAMAQ088        | Tipo de documento<br>del solicitante:   | Cédula Ciudadania 🔹            |
| Número de<br>documento del<br>solicitante:        | 1049617284       | Nombre/Razón social<br>del solicitante: | MAGDA BRIGITTE BARON<br>MORENO |
| Nro.(s) de CUPL:                                  | Agregar Eliminar | Número de la tarjeta<br>de registro:    | 66                             |
| Clasificación de la<br>subpartida<br>arancelaria: | 845.11.00.00     | Fecha de<br>expedición:<br>(dd/mm/aaaa) | 24/07/2013                     |
| Fecha de<br>vencimiento:<br>(dd/mm/aaaa)          | 31/07/2013       |                                         |                                |
| Departamento de orige                             | Chocó            |                                         | •                              |
| Sitio origen:                                     | QUIBDO           |                                         | •                              |
| Departamento destino:                             | Quindio          |                                         | •                              |
| Sitio destino:                                    | BUENAVIST        | A                                       | •                              |
| Número de identificaci<br>serie del GPS:          | ón o GPS1UBI088  | Empresa de habilita<br>dispositivo:     | ción del GPS UBICATE           |
| Color:                                            | BLANCO OLIVA     | Uso:                                    | USO                            |
| Descripción de la Ruta                            | RUT              | A                                       |                                |
|                                                   |                  |                                         | Cancelar Solicitar             |

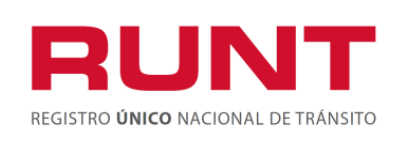

Proceso Asociado: Gestión de Servicios de Información Código: SG.I.219 Versión: 3 Página: 16 de 31

# Datos del Formulario

#### Número único de identificación:

Campo no editable, el sistema trae el número único de identificación de la maquinaria registrada con anterioridad por el usuario del sistema, y que va a estar asociado al trámite y a la solicitud.

#### Nro. Motor:

Campo no editable, el sistema trae el número motor de la maquinaria registrada con anterioridad por el usuario del sistema o lo recupera a partir del número único de identificación, y que va a estar asociado al trámite y a la solicitud.

#### Nro. VIN:

Campo no editable, el sistema trae el número VIN de la maquinaria registrada con anterioridad por el usuario del sistema o lo recupera a partir del número único de identificación, y que va a estar asociado al trámite y a la solicitud.

#### Nro. Serie:

Campo no editable, el sistema trae el número serie de la maquinaria registrada con anterioridad por el usuario del sistema o lo recupera a partir del número único de identificación, y que va a estar asociado al trámite y a la solicitud.

#### Nro. Chasis:

Campo no editable, el sistema trae el número chasis de la maquinaria registrada con anterioridad por el usuario del sistema o lo recupera a partir del número único de identificación, y que va a estar asociado al trámite y a la solicitud.

#### Tipo documento del solicitante:

Campo obligatorio, lista desplegable con los tipos de documento. Seleccione el tipo de documento del solicitante.

#### Nro. Documento del solicitante:

Campo obligatorio, diligencie el número de documento del solicitante, sin puntos, separaciones o caracteres especiales.

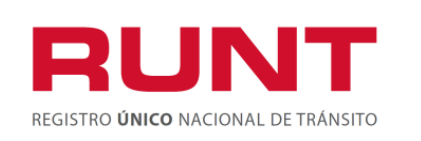

#### Nombres/Razón social del solicitante:

Campo no editable, el sistema trae los nombres y apellidos del solicitante, extraídos de la base de datos del RUNT, según el tipo y número de documento ingresados. El sistema recupera esta información del registro previo realizado bajo el proceso de inscripción de persona natural o jurídica en el RUNT.

#### Nro(s). CUP:

Se debe dar clic al botón Agregar e ingresar en el campo que aparece, el número de la consignación con la que se hizo efectivo el pago del trámite requerido. Dentro de esta sección se puede registrar una o más consignaciones y cada una requiere de doble digitación (ya que es un campo acompañado de una flecha de color azul al lado izquierdo).

| Nro. (s) de CUPL: | 60000000002883739 |     |
|-------------------|-------------------|-----|
|                   |                   |     |
|                   | Agregar Elimin    | iar |

# Agregar:

Cuando se presiona este botón, el sistema agrega un campo para registrar un nuevo número de consignación. Dentro de esta sección se puede registrar una o más consignaciones, para lo cual se debe dar agregar al botón, tantas veces como comprobantes existan.

#### Eliminar:

Cuando se presiona este botón, el sistema elimina el campo y el registro de comprobante de pago que haya sido ingresado.

#### Número de la tarjeta de registro:

Campo no editable, el sistema trae la tarjeta de registro asociada a la maquinaria que se encuentre en estado ACTIVA y vigente.

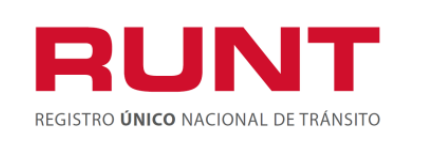

#### Clasificación de la subpartida arancelaria:

Se recupera de la información de la maquinaria previamente cargada o registrada de forma no editable, si no tiene dato se presenta este dato para su ingreso como lista de selección con las subpartidas de guía de movilización permitidas para realizar este trámite.

8429.11.00.00, 8429.19.00.00, 8429.51.00.00 8429.52.00.00, 8429.59.00.00, 8431.41.00.00, 8431.42.00.00 y 8905.10.00.00.

#### Fecha de expedición:

Campo no editable, Corresponde a la fecha del sistema.

#### Fecha de vencimiento:

Ingresar la fecha de vencimiento la cual debe ser superior a la fecha del sistema y no mayor de 30 días.

#### Departamento de origen:

Campo obligatorio. Lista de selección. El usuario selecciona el departamento origen de la guía de movilización.

#### Sitio de origen:

Campo obligatorio. Lista de selección. El usuario selecciona el municipio origen de la guía de movilización, los municipios se despliegan con base en el departamento seleccionado.

#### Departamento destino:

Campo obligatorio. Lista de selección. El usuario selecciona el departamento destino de la guía de movilización.

#### Sitio de destino:

Campo obligatorio. Lista de selección. El usuario selecciona el municipio destino de la guía de movilización, los municipios se despliegan con base en el departamento seleccionado.

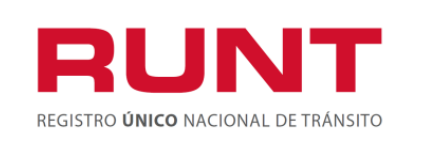

#### Número de identificación o serie del GPS:

Se recupera del detalle de maquinaria registrada en el RNMA en modo no editable, si no se encuentra el usuario la puede ingresar.

#### Empresa de habilitación del dispositivo:

Se recupera de la información de la maquinaria previamente cargada o registrada de forma no editable, si no se encuentra el usuario selecciona la empresa de la lista desplegada de acuerdo al tipo de GPS que ingreso.

#### Color:

Se recupera de la información de la maquinaria previamente cargada o registrada de forma no editable, si no existe dato o esta indefinido se debe ingresar este dato. Lista de selección con los colores parametrizados en el sistema.

Si la maquinaria no tiene color asociado o tiene asociado el color INDEFINIDO, por

favor dé clic sobre el botón Buscar Color con lo que el sistema muestra una ventana emergente para realizar el siguiente proceso:

| onsulta de Colores                               |                                                                                                    |
|--------------------------------------------------|----------------------------------------------------------------------------------------------------|
| Nombre del Color                                 | Buscar                                                                                                  |
| Nota: La consulta most<br>búsqueda no fue exito: | rara los primeros 50 registros, si el resultado de la<br>so, por favor detalle el criterio de consulta. |
|                                                  |                                                                                                    |
|                                                  |                                                                                                    |

En esta pantalla el usuario del sistema HQ-RUNT, debe digitar el color o colores a buscar en la base de datos, paso seguido da clic sobre el botón **Buscar** y el sistema muestra la lista de colores encontrados que cumplen los criterios de búsqueda registrados. Esta consulta mostrará los 50 primeros registros, si el color no se encuentra dentro de estos, se debe detallar más el color a buscar.

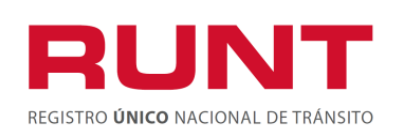

Proceso Asociado: Gestión de Servicios de Información Código: SG.I.219 Versión: 3

el

Página: 20 de 31

| Nombre del Color NEGRO Buscar                                                                                                    |
|----------------------------------------------------------------------------------------------------|
| Nota: La consulta mostrara los primeros 50 registros, si el resultado de la<br>búsqueda po fue exitene, por favor detallo el eritorio de especuto |
| busqueda no fue exitoso, por favor detaile el criterio de consulta.                                                                               |
|                                                                                                    |
| Colores encontrados                                                                                                    |
| NEGRO                                                                                                    |
| NEGRO VIOLETA                                                                                                    |
| NEGRO AGUA CRISTAL                                                                                                    |
| NEGRO ALMENDRA                                                                                                    |
| NEGRO ALPACA                                                                                                    |
| NEGRO ALUMINIO                                                                                                    |
| NEGRO AMARILLO                                                                                                    |
| NEGRO AMARILLO AZUL AMARILLO                                                                                                    |
| NEGRO AMARILLO BLANCO                                                                                                    |
| NEGRO AMARILLO PLATA                                                                                                    |
| <u>««</u> « 1 <u>2</u> <u>3</u> <u>4</u> <u>5</u> <u>»</u> <u>»»</u>                                                                              |
|                                                                                                    |
|                                                                                                    |
|                                                                                                    |
| «« « <b>1</b> 2 3 4 5 <b>» »»</b>                                                                                                    |

desplazamiento entre las diferentes páginas

El usuario da clic sobre el color que corresponda, éste pasa a la pantalla principal de Guía de movilización o tránsito de la maquinaria.

#### Uso:

Campo obligatorio. Corresponde a la descripción del uso que va a realizar la maquinaria.

# Descripción de la Ruta:

Campo obligatorio. Corresponde a la descripción de la zona de recorrido que se utilizará para llevar la maquinaria del origen al destino, sobre el que se solicita la guía de movilización o tránsito de la maquinaria

# Cuando la maquinaria no existe

Se permite el ingreso de la información específica de la maquinaria a la que se le va a generar la guía de movilización.

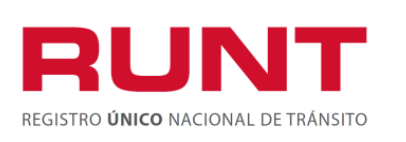

Proceso Asociado: Gestión de Servicios de Información Código: SG.I.219 Versión: 3 Página: 21 de 31

| Datos de la maquina                         | ria                       |                                               |                             |
|---------------------------------------------|---------------------------|-----------------------------------------------|-----------------------------|
| Tipo de registro                            | M-Maquinaria              | Tipo documento<br>procedencia:                | Seleccione Una opción 💌     |
| Nro. documento<br>procedencia:              |                           | Fecha documento<br>procedencia:               |                             |
| Nro. motor:                                 |                           | Nro. serie:                                   | •                           |
| Nro. VIN:                                   |                           | Marca:                                        | - Seleccione Una opción - 👻 |
| Línea:                                      | Seleccione Una opción 💙   | Año modelo:                                   | Seleccione Una opción 🗙     |
| Año fabricación:                            | Seleccione Una opción     | Clase maquinaria                              | Seleccione Una opción 💌     |
| Tipo maquinaria:                            | Seleccione Una opción 🗙   | Tipo combustible:                             | Seleccione Una opción 🗸 🗸   |
| Peso:                                       |                           | Rodaje:                                       | Seleccione Una opción 🗙     |
| Alto:                                       |                           | Largo:                                        |                             |
| Ancho:                                      |                           | Sub-partida<br>arancelaria:                   | Seleccione Una opción 😪     |
| Origen maquinaria                           | Seleccione Una opción 💌   | Color:                                        | Rojo                        |
| Nro. identificación o<br>serie GPS fábrica: |                           | Nro. identificación o<br>serie GPS proveedor: |                             |
| Empresa habilitación<br>dispositivo GPS:    | Seleccione Una opción 🛛 🌱 |                                               |                             |

# Datos del Formulario

# Tipo automotor:

Campo no editable, el sistema muestra M- Maquinaria.

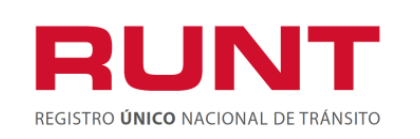

#### Tipo documento procedencia:

Campo obligatorio, el usuario selecciona de la lista desplegable el documento de procedencia para la maquinaria sin declaración de importación.

#### Número documento procedencia:

Campo obligatorio, el usuario ingresa el número de documento de procedencia de la maquinaria.

#### Fecha del documento de procedencia:

Campo obligatorio, En este campo se selecciona utilizando el calendario o en su defecto digitando la información con formato (dd/mm/aaaa), correspondiente a la fecha del documento de procedencia.

#### Nro. Motor.

Campo opcional. Ingresar el número de motor de la maquinaria. Este campo es de doble digitación.

#### Nro. Serie:

Campo opcional. Ingresar el número de serie de la maquinaria. Este campo es de doble digitación.

#### Nro. Chasis:

Campo opcional. Ingresar el número de chasis de la maquinaria. Este campo es de doble digitación.

#### Nro. VIN:

Campo opcional. Ingrese en este campo el número de VIN de la maquinaria, si esta lo posee. Este campo es de doble digitación.

#### Marca:

Campo obligatorio. Seleccionar la marca de la maquinaria que se está registrando.

#### Línea:

Campo obligatorio. Seleccionar la línea de la maquinaria que se está registrando de la lista desplegable la cual esta filtrada de acuerdo a la marca que seleccionó.

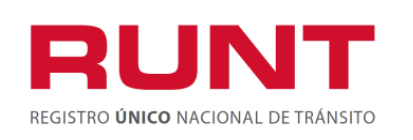

#### Año de modelo:

Campo obligatorio. Seleccionar el año de modelo de la maquinaria que se está registrando.

#### Año de fabricación:

Campo opcional. Seleccionar el año de fabricación de la maquinaria que se está registrando.

#### Clase maquinaria:

Campo obligatorio. Ingresar la clase de maquinaria.

#### Tipo de maquinaria:

Campo obligatorio. Seleccionar el tipo de maquinaria que se está registrando.

#### Tipo de combustible:

Campo opcional. Seleccionar el tipo de combustible que posea la maquinaria, que se está registrando.

#### Peso:

Campo obligatorio. Ingresar el peso de la maquinaria que se está registrando.

#### Rodaje:

Campo obligatorio. Seleccionar el rodaje de la maquinaria que está registrando.

#### Alto:

Campo obligatorio. Ingresar la altura de la maquinaria que se está registrando.

# Largo:

Campo obligatorio. Ingresar el largo de la maquinaria que se está registrando.

#### Ancho:

Campo obligatorio. Ingresar el ancho de la maquinaria que se está registrando.

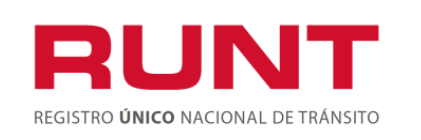

Proceso Asociado: Gestión de Servicios de Información Código: SG.I.219 Versión: 3 Página: 24 de 31

#### Sub-partida arancelaria:

Campo obligatorio. Seleccionar la sub-partida arancelaria de la maquinaria que está registrando y sobre la que se solicita la guía.

8429.11.00.00, 8429.19.00.00, 8429.51.00.00 8429.52.00.00, 8429.59.00.00, 8431.41.00.00, 8431.42.00.00 y 8905.10.00.00.

#### Origen de la maquinaria:

Campo obligatorio. Seleccionar el origen de la maquinaria que está registrando.

#### Color:

Campo obligatorio. Lista de selección con los colores parametrizados en el sistema. Dé clic sobre el botón Buscar Color con lo que el sistema muestra una ventana emergente para realizar el siguiente proceso:

| Consulta de Colores                                                                                                    | X |
|----------------------------------------------------------------------------------------------------|---|
| Nombre del Color Buscar                                                                                                    |   |
| Nota: La consulta mostrara los primeros 50 registros, si el resultado de la<br>búsqueda no fue exitoso, por favor detalle el criterio de consulta. |   |
|                                                                                                    |   |
|                                                                                                    |   |
|                                                                                                    |   |

En esta pantalla el usuario del sistema HQ-RUNT, debe digitar el color o colores a

buscar en la base de datos, paso seguido da clic sobre el botón **Buscar** y el sistema muestra la lista de colores encontrados que cumplen los criterios de búsqueda registrados. Esta consulta mostrará los 50 primeros registros, si el color no se encuentra dentro de estos, se debe detallar más el color a buscar.

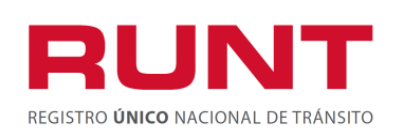

Proceso Asociado: Gestión de Servicios de Información Código: SG.I.219

el

Versión: 3 Página: 25 de 31

| Nombre del Color NEGRO                                                        | E                                             | Buscar                           |
|-------------------------------------------------------------------------------|-----------------------------------------------|----------------------------------|
| Nota: La consulta mostrara los primer<br>búsqueda no fue exitoso, por favor d | os 50 registros, si<br>letalle el criterio de | i el resultado de la<br>consulta |
| bacqueda no fao estabelo, por faror a                                         |                                               | oonoala.                         |
| Colores e                                                                     | encontrados                                   |                                  |
| NEGRO                                                                         |                                               |                                  |
| NEGRO VIOLETA                                                                 |                                               |                                  |
| NEGRO AGUA CRISTAL                                                            |                                               |                                  |
| NEGRO ALMENDRA                                                                |                                               |                                  |
| NEGRO ALPACA                                                                  |                                               |                                  |
| NEGRO ALUMINIO                                                                |                                               |                                  |
| NEGRO AMARILLO                                                                |                                               |                                  |
| NEGRO AMARILLO AZUL AMARILLO                                                  | 1                                             |                                  |
| NEGRO AMARILLO BLANCO                                                         |                                               |                                  |
| NEGRO AMARILLO PLATA                                                          | 0 1 5                                         |                                  |
|                                                                               |                                               | <u>» »»</u>                      |
|                                                                               |                                               |                                  |
|                                                                               |                                               |                                  |

desplazamiento entre las diferentes páginas

El usuario da clic sobre el color que corresponda, éste pasa a la pantalla principal de guía de movilización.

# Nro. Identificación o serie GPS fábrica:

Ingresar el número de identificación o serie GPS fábrica la cual corresponda a la maquinaria que está registrando. Este campo es obligatorio cuando no se ingrese información en el campo Número de identificación o serie del GPS de proveedor nacional.

# Nro. Identificación o serie GPS proveedor:

Ingresar el número de identificación o serie GPS proveedor la cual corresponda a la maquinaria que está registrando. Este campo es obligatorio cuando no se ingresa información en el campo Número de identificación o serie del GPS de fábrica.

# Empresa habilitación dispositivo GPS:

Seleccionar la empresa de habilitación dispositivo GPS la cual corresponda a la maquinaria que está registrando.

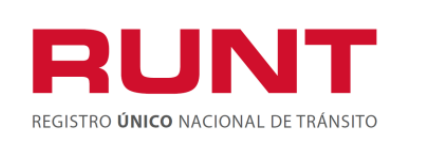

Proceso Asociado: Gestión de Servicios de Información Código: SG.I.219 Versión: 3 Página: 26 de 31

# Validar

De clic en **validar**, el sistema valida que no existe una maquinaria en el RNMA o en la tabla de maquinaria sin declaración de importación para guía de movilización, asociada al número de motor, número de serie, número de chasis y/o número VIN ingresados; en caso de existir, el sistema muestra el siguiente mensaje por pantalla:

# "Esta maquinaria ya se encuentra registrada, no se puede agregar el registro de la misma, debe realizar la búsqueda y seleccionar la maquinaria correspondiente".

| Guía de moviliz                | ación                     |                                                            |
|--------------------------------|---------------------------|------------------------------------------------------------|
| Tipo documento<br>solicitante: | Seleccione Una opción 🛛 👻 | Nro. documento solicitante:                                |
| Nombre/Razón<br>social:        | Juan Carlos Lores         | Nro.(s) de Haga click en el botón Agregar<br>CUPL: Agregar |
| Fecha de<br>expedición:        |                           | Fecha de vencimiento:                                      |
| Departamento<br>origen:        | Seleccione Una opción 💌   | Sitio origen: Seleccione Una opción 💌                      |
| Departamento<br>destino:       | Seleccione Una opción 💌   | Sitio destino: Seleccione Una opción 💌                     |
| Descripción de la<br>ruta:     |                           | Uso:                                                       |
|                                |                           | <b>Registrar</b> Cancelar                                  |

Si la maquinaria no existe se despliega la siguiente pantalla:

# Datos del Formulario

# Tipo documento del solicitante:

Campo obligatorio, lista desplegable con los tipos de documento. Seleccione el tipo de documento del solicitante.

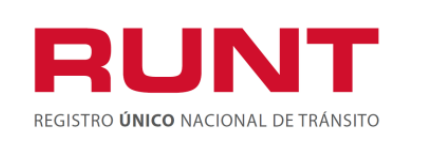

#### Nro. Documento del solicitante:

Campo obligatorio, diligencie el número de documento del solicitante, sin puntos, separaciones o caracteres especiales.

#### Nombres/Razón social del solicitante:

Campo no editable, el sistema trae los nombres y apellidos del solicitante, extraídos de la base de datos del RUNT, según el tipo y número de documento ingresados. El sistema recupera esta información del registro previo realizado bajo el proceso de inscripción de persona natural o jurídica en el RUNT.

#### Nro(s). CUP:

Se debe dar clic al botón Agregar e ingresar en el campo que aparece, el número de la consignación con la que se hizo efectivo el pago del trámite requerido. Dentro de esta sección se puede registrar una o más consignaciones y cada una requiere de doble digitación (ya que es un campo acompañado de una flecha de color azul al lado izquierdo).

| Nro. (s) de CUPL: | ▶ | 60000000002883739 |          |  |
|-------------------|---|-------------------|----------|--|
|                   | ► |                   |          |  |
|                   | [ | Agregar           | Eliminar |  |

#### Agregar:

Cuando se presiona este botón, el sistema agrega un campo para registrar un nuevo número de consignación. Dentro de esta sección se puede registrar una o más consignaciones, para lo cual se debe dar agregar al botón, tantas veces como comprobantes existan.

#### Eliminar:

Cuando se presiona este botón, el sistema elimina el campo y el registro de comprobante de pago que haya sido ingresado.

# Fecha de expedición:

Campo no editable, Corresponde a la fecha del sistema.

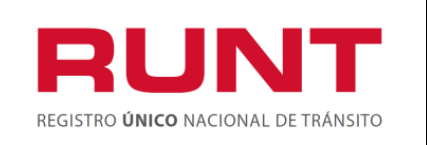

#### Fecha de vencimiento:

Ingresar la fecha de vencimiento la cual debe ser superior a la fecha del sistema y no mayor de 30 días.

#### Departamento de origen:

Campo obligatorio. Lista de selección. El usuario selecciona el departamento origen de la guía de movilización.

#### Sitio de origen:

Campo obligatorio. Lista de selección. El usuario selecciona el municipio origen de la guía de movilización, los municipios se despliegan con base en el departamento seleccionado.

#### Departamento destino:

Campo obligatorio. Lista de selección. El usuario selecciona el departamento destino de la guía de movilización.

#### Sitio de destino:

Campo obligatorio. Lista de selección. El usuario selecciona el municipio destino de la guía de movilización, los municipios se despliegan con base en el departamento seleccionado.

#### Descripción de la Ruta:

Campo obligatorio. Corresponde a la descripción de la zona del recorrido que se utilizara para llevar la maquinaria del origen al destino sobre el que se solicita la guía de movilización o tránsito de la maquinaria.

#### Uso:

Campo obligatorio. Corresponde a la descripción del uso que va a realizar la maquinaria.

#### Cancelar:

Cuando se presiona este botón, el sistema lo devuelve a la página principal, para la solicitud de la guía de movilización o tránsito de la maquinaria.

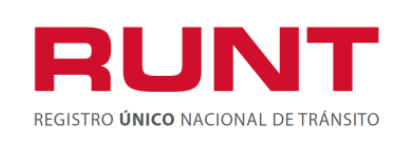

Proceso Asociado: Gestión de Servicios de Información Código: SG.I.219 Versión: 3 Página: 29 de 31

#### **Registrar:**

Cuando se presiona este botón, el sistema guarda en el sistema la información de la maquinaria registrada y genera la guía de movilización o tránsito de la maquinaria.

#### Paso 4

Cuando selecciona el botón en Registrar , se remite la solicitud para que sea procesada por el sistema.

Si el resultado es exitoso se genera el siguiente mensaje, de lo contrario genera el correspondiente boletín informativo de rechazo

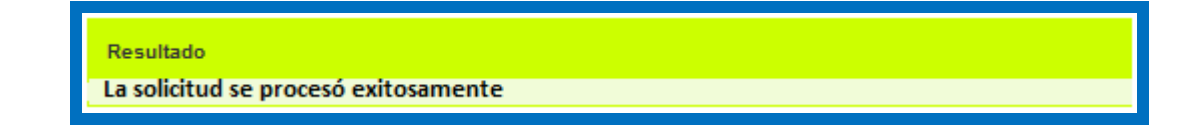

El proceso continúa con la impresión de la guía de movilización o tránsito de la maquinaria.

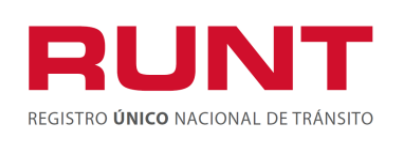

**Proceso Asociado:** Gestión de Servicios de Información

Código: SG.I.219

Versión: 3 Página: 30 de 31

| 14 | MinTransporte<br>Winterst de Transporte                            | ¶ <b>Q Q 75% ▼</b>                                                                               | RUNT                                                                   |
|----|--------------------------------------------------------------------|--------------------------------------------------------------------------------------------------|------------------------------------------------------------------------|
|    | GUÍA DE MOV<br>ENTIDAD                                             | MINISTERIO DE TRANSPO<br>ILIZACIÓN O TRÁNSITO E<br>AUTORIDAD DE TRANSITO PEREIRA S<br>NRO. de GU | RTE<br>DE LA MAQUINARIA<br>S.A.<br>JIA 223118                          |
|    | LA MOVILIZACIÓN DEL VEHÍCULO F                                     | POR LAS VIAS DEL TERRIRTORIO NACIONAL SE                                                         | EFECTUARĂ ENTRE LAS 6:00 Y LAS 18:00                                   |
|    | NRO.TARJETA DE REGISTRO: 66<br>NOMBRE O RAZON SOCIAL DEL SOLICITAN | TIPO DOCUMENTO: Cédula Ciudadania                                                                | NUMERO DOCUMENTO: 1049617284<br>NRO. UNICO DE IDENTIFICACION: MA000205 |
|    | VIN: VINMAQ088                                                     | CHASIS: CHAMAQ088                                                                                | MOTOR: MOTMAQ088                                                       |
|    | SERIE: SERMAQ088                                                   | SUBPARTIDA: 845.11.00.00                                                                         | IDENTIFICACIÓN DEL GPS: GPS1UB1088                                     |
|    | EMPRESA DE HABILITACIÓN: GPS<br>UBICATE                            | FECHA DE EXPEDICIÓN: 24/07/2013                                                                  | FECHA DE VENCIMIENTO: 31/07/2013                                       |
|    | ORIGEN: Choco -QUIBDO                                              | DESTINO: Quindio - BUENAVISTA                                                                    |                                                                        |
|    | DESCRIPCION DE LA RUTA: RUTA                                       |                                                                                                  |                                                                        |
|    | COLOR: BLANCO OLIVA                                                | USO: USO                                                                                         |                                                                        |

Seleccione la impresora correspondiente y ejecute la impresión del documento.

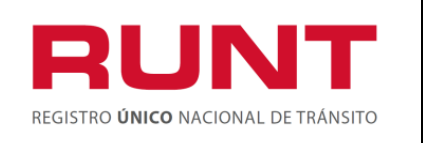

Proceso Asociado: Gestión de Servicios de Información Código: SG.I.219 Versión: 3

Página: 31 de 31

# **APROBACIONES DEL DOCUMENTO**

| Fecha<br>Aprobación | Entidad que<br>apueba       | Cargo                                                  | Nombre                       | Firma | Comentarios |
|---------------------|-----------------------------|--------------------------------------------------------|------------------------------|-------|-------------|
| 19-Nov-2013         | Ministerio de<br>Transporte | Asesor Despacho<br>Ministra Coordinador<br>Grupo Runt. | David Becerra<br>Fonseca     |       |             |
| 19-Nov-2013         | Concesión RUNT              | Gerente del Proyecto                                   | Delia Maria<br>Flechas Reyes |       |             |